## **BROKER E-BUSINESS PROCESS GUIDE**

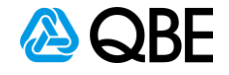

## **Executive – How to obtain Certificate of Currency**

| . Log into Sunrise Executive                |                                                                               |  |  |  |
|---------------------------------------------|-------------------------------------------------------------------------------|--|--|--|
| Log into Sunrise Exec<br>Select Find Policy | utive                                                                         |  |  |  |
|                                             |                                                                               |  |  |  |
|                                             |                                                                               |  |  |  |
|                                             |                                                                               |  |  |  |
|                                             |                                                                               |  |  |  |
| Customers                                   |                                                                               |  |  |  |
| Add new customer                            | Mala and to Elsiv a During and Dantari                                        |  |  |  |
| Find customer                               | weicome to Edix eBusiness Portai                                              |  |  |  |
| Quotes                                      |                                                                               |  |  |  |
| Add new quote                               | The simple client and policy management system for insurance intermediaries.  |  |  |  |
| Find quote                                  | Nordey 26 October 2020                                                        |  |  |  |
| Policies                                    | Go to <u>www.ebix.com.au</u> for other product information and services.      |  |  |  |
| New business                                |                                                                               |  |  |  |
| Find policy                                 | eBusiness Portal Support Desk<br>eBusiness Portal Support Desk - 1800 331 018 |  |  |  |
| Renew policies                              | Email: <u>csc@ebix.com.au</u>                                                 |  |  |  |
| Import policies                             |                                                                               |  |  |  |
|                                             |                                                                               |  |  |  |

| Click Sear                                                                                                    | Policy No<br>rch                                                                                             |                                                                                                    |                                                       |    |
|----------------------------------------------------------------------------------------------------|----------------------------------------------------------------------------------------------------|----------------------------------------------------------------------------------------------------|-------------------------------------------------------|----|
| Customers       Add new customer       Find customer       Outoes       Add new quote       Find quote       Policies       New business       Find policy       Renew policies       Import policies       Print queue       Configuration       Kensages | Policies<br>Client Id:<br>Insured Id:<br>Branch Id:<br>Product Id:<br>State: Select<br>Bus. Domain: Select v | Policy No: 130       BPK       Acc Exe:: Select *         Our Ref:       Close Type:       Select *         Attach. Date:       View:       Latest Version *         Key Data:       Sort By:       Select *         Select *       Select *       Close Type:         Click Search       New Dusiness       Search | ExecutiveLogin: TSTQBEMM/EXECTEST<br>Home Help Logoff | Eb |
|                                                                                                    |                                                                                                    |                                                                                                    |                                                       |    |

|                  |                         |                         |                            |                         |                  |                         | ExecutiveLogin: T | STQBEMM/EXECTEST | Eb |
|------------------|-------------------------|-------------------------|----------------------------|-------------------------|------------------|-------------------------|-------------------|------------------|----|
| Customers        | Delicies                |                         |                            |                         |                  |                         |                   |                  |    |
| Add new customer | Policies                |                         |                            |                         |                  |                         |                   |                  |    |
| Find customer    | Client Id:              |                         | Policy No:                 | 130 BPK                 | Acc Exec:        | Select V                |                   |                  |    |
| Quotes           | Insured Id:             |                         | Our Ref:                   | -                       | Close Type:      | Select V                |                   |                  |    |
| Add new quote    | Branch Id:              |                         | Key Data:                  | 2                       | View:            | Select                  |                   |                  |    |
| Find quote       | State:                  | Select                  | ✓ Select ✓                 | Select                  | → 3010 By.       | Select •                |                   |                  |    |
| Policies         | Bus. Domain:            | Select 🗸                |                            |                         |                  |                         |                   |                  |    |
| New business     |                         |                         |                            |                         | New Business     | Search Clear            |                   |                  |    |
| New Dusiness     | Search Re               | sults                   |                            |                         |                  |                         |                   |                  |    |
| Find policy      | Client Id               | Product Id              | Start Date                 | State                   | Acc Exec         | Currency                |                   |                  |    |
| Renew policies   | Insured Id<br>Branch Id | Policy No<br>Our Ref    | End Date<br>Attach. Date   |                         | Key Data<br>Desc | Period \$<br>Version \$ |                   |                  |    |
| Import policies  | TEST                    | BPKUAT                  | 26 Oct 2020                | New Business            |                  | AUD                     |                   |                  |    |
| Administration   | TEST<br>SYDNEY          | 130 BPK<br>TSTQB-71-1-1 | 26 Oct 2021<br>26 Oct 2020 | Auto Closed<br>Accepted | 30               | 1,356.59 View           | Click View        |                  |    |
| My details       |                         |                         |                            | Sunrise                 |                  |                         |                   |                  |    |
| Print queue      |                         |                         |                            | Page 1                  |                  |                         |                   |                  |    |
| Configuration    |                         |                         |                            |                         |                  |                         |                   |                  |    |
| Messages         |                         |                         |                            |                         |                  |                         |                   |                  |    |
|                  |                         |                         |                            |                         |                  |                         |                   |                  |    |
|                  |                         |                         |                            |                         |                  |                         |                   |                  |    |

Stage 4. View Risk Details Click View Risk Details • ExecutiveLogin: TSTQBEMM/EXECTEST EBIX Home Help Logoff Customers Policies Add new customer 0 0 G 🕻 0 View Find customer References Quotes Our Ref Policy No Policy State Add new quote TSTQB-71-1-1 130 ВРК New Business Auto Closed Accepted Find quote Identification Product Details Policies Client Id Client Name Product BPK UAT BusPack New business TEST TEST TEST Find policy Insured Id Insured Name Start Date End Date TEST TEST TEST 26 Oct 2020 26 Oct 2021 Renew policies Import policies Attachment Date Premium Summary Branch 26 Oct 2020 AUD1,356.59 Administration My details **Risk Details** Click View Risk Details Print queue Configuration Messages Premium Breakdo Other Details Version \$ Period \$ Description AUD 1,111.05 0.00 Currency 1,111.05 Premium Funding Ref Start 0.00 Fire Levy

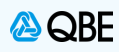

| Click on the Pre                                                                            | emium tab                       |                                                                                     |                                       |                                   |
|---------------------------------------------------------------------------------------------|---------------------------------|-------------------------------------------------------------------------------------|---------------------------------------|-----------------------------------|
| 🙆 QBE                                                                                       |                                 |                                                                                     |                                       | Account: 30                       |
| BUSINESS > View Poli                                                                        | су - 130 врк<br>Istomer details | Click on the<br>Premium tab                                                         | Inception: 26/10/2020 • Effective: 26 | 5/10/2020 • Expiry: 26/10/2021    |
|                                                                                             |                                 |                                                                                     |                                       |                                   |
| Policy Custome                                                                              | r History Premium               | Payment                                                                             |                                       |                                   |
| Policy Custome Policy Summer Here is a summary                                              | r History Premium               | Payment                                                                             |                                       |                                   |
| Policy Custome<br>Policy Summ<br>Here is a summary<br>Situations                            | r History Premium               | Ve added. Associated Risks                                                          | Status                                | Premium                           |
| Policy Custome<br>Policy Summ<br>Here is a summary<br>Situations                            | r History Premium               | Payment<br>ve added.<br>Associated Risks<br>Property / Business Inte                | Status                                | Premium<br>\$1,051.34             |
| Policy Custome<br>Policy Summ<br>Here is a summary<br>Situations<br>525420 - FLORIST<br>400 | r History Premium               | Payment<br>ve added.<br>Associated Risks<br>Property / Business Inte<br>Liability ~ | Status                                | Premium<br>\$1,051.34<br>\$305.25 |

| Click on <b>Op</b><br>Then <b>Docu</b>                | tions<br>ments                         |                                                           |                                 |                                      |                                |                                             |                                                  |                               |
|-------------------------------------------------------|----------------------------------------|-----------------------------------------------------------|---------------------------------|--------------------------------------|--------------------------------|---------------------------------------------|--------------------------------------------------|-------------------------------|
| QBE                                                   |                                        |                                                           |                                 |                                      |                                |                                             |                                                  | Account: 30                   |
| SINESS > View Policy                                  | - 130 BPK                              |                                                           |                                 |                                      | Inception                      | : 26/10/2020 • Effe                         | ective: 26/10/2020 •                             | Expiry: 26/10/2               |
| cu Customer                                           | History Premium                        | Payment                                                   |                                 |                                      |                                |                                             |                                                  |                               |
| customer                                              |                                        |                                                           |                                 |                                      |                                |                                             |                                                  |                               |
| Policy Premiu                                         | ım Breakdown                           |                                                           |                                 |                                      |                                |                                             |                                                  |                               |
| Policy Premiu                                         | ım Breakdown                           |                                                           |                                 |                                      |                                |                                             |                                                  |                               |
| Policy Premiu                                         | ım Breakdown                           | FAP                                                       | Premium                         | Levies                               | S/Duty                         | GST                                         | Total                                            | <b>✓</b> Comm                 |
| Policy Premit                                         | am Breakdown ADELAIDE SA 5000          | FAP                                                       | Premium                         | Levies                               | S/Duty                         | GST                                         | Total                                            | Comm                          |
| Policy Premiu                                         | ADELAIDE SA 5000                       | FAP<br>\$683.28                                           | Premium<br>\$683.28             | Levies<br>\$0.00                     | <b>S/Duty</b><br>\$82.67       | <b>GST</b><br>\$68.33                       | Total<br>\$834.28                                | ✓ Comm<br>\$153.73            |
| R 400<br>Froperty                                     | ADELAIDE SA 5000                       | <b>FAP</b><br>\$683.28<br>\$177.77                        | Premium \$683.28 \$177.77       | Levies<br>\$0.00<br>\$0.00           | S/Duty<br>\$82.67<br>\$21.51   | <b>GST</b><br>\$68.33<br>\$17.78            | Total<br>\$834.28<br>\$217.06                    | ✓ Comm \$153.73 \$40.00       |
| R 400<br>Property<br>Fire Terrorism<br>Liability Docu | Im Breakdown ADELAIDE SA 5000 Iments 2 | FAP<br>\$683.28<br>\$177.77<br>1. Click Op<br>2. Click Do | Premium<br>\$683.28<br>\$177.77 | Levies<br>\$0.00<br>\$0.00<br>\$0.00 | S/Duty \$82.67 \$21.51 \$30.25 | <b>GST</b><br>\$68.33<br>\$17.78<br>\$25.00 | <b>Total</b><br>\$834.28<br>\$217.06<br>\$305.25 | Comm \$153.73 \$40.00 \$56.25 |

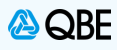

| e 7. Policy Doo | cuments                     |                                                 |                      |
|-----------------|-----------------------------|-------------------------------------------------|----------------------|
| Select Item     | 4 > Certificate of Currency |                                                 |                      |
|                 |                             |                                                 |                      |
| 🙈 QBE           |                             |                                                 | Account: 30          |
| BUSINESS        | > View Policy - 130 BPK     | Inception: 26/10/2020 • Effective: 26/10/2020 • | • Expiry: 26/10/2021 |
| Policy          | <i>documents</i>            |                                                 |                      |
| < Back          |                             |                                                 |                      |
|                 | Documents                   |                                                 |                      |
|                 | Document Type               | Date Entered                                    |                      |
|                 | 1. Policy Schedule          | 26/10/2020                                      |                      |
|                 | 2. Policy TAX INVOICE       | 26/10/2020                                      |                      |
|                 | 3. Copy of Policy           | 26/10/2020                                      |                      |
|                 | 4. Certificate of Currency  |                                                 |                      |
|                 |                             |                                                 |                      |
|                 | Cla                         | se and go back                                  |                      |
| 11              |                             |                                                 |                      |
|                 |                             |                                                 |                      |
|                 |                             |                                                 |                      |

| Stage 8. P   | olicy Section                            |                                                                    |                     |                                                                    |
|--------------|------------------------------------------|--------------------------------------------------------------------|---------------------|--------------------------------------------------------------------|
| • AI<br>• CI | l Policy Risks are p<br>lick <b>Save</b> | repopulated as "sel                                                | ected", hov         | wever if a section is not required uncheck the risk                |
| NOTE: If t   | he policy has multip                     | ole locations, you ca                                              | an only sele        | ect Risks from one location for a Certificate of Currency          |
|              |                                          |                                                                    |                     |                                                                    |
|              | 🙆 QBE                                    |                                                                    |                     | Account: 30                                                        |
|              | BUSINESS > View Policy -                 | 1301 BPK<br>ments                                                  |                     | Inception: 26/10/2020 • Effective: 26/10/2020 • Expiry: 26/10/2021 |
|              | K Back                                   |                                                                    |                     |                                                                    |
|              |                                          | Certificate of Curr<br>Select the risks you want<br>Policy Section | to include on the c | ertificate of currency.                                            |
|              |                                          | Property                                                           | 0001                | 400 ADELAIDE SA 5000<br>FLORIST, RETAIL, OPERATION                 |
|              |                                          | Liability                                                          | 0002                | 400 ADELAIDE SA 5000<br>FLORIST, RETAIL, OPERATION Click Save      |
|              |                                          |                                                                    |                     | Save                                                               |
| uat-n2       |                                          |                                                                    | (                   | Close and go back                                                  |
|              |                                          |                                                                    |                     |                                                                    |

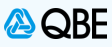

| Select one or mo<br>Click <b>Save</b>                                                                                              | ore clauses to Pri                                                                    | int on the Certificate                                   | of Currency by clicking in the box alongside the required claus                                                    |
|----------------------------------------------------------------------------------------------------|---------------------------------------------------------------------------------------|----------------------------------------------------------|----------------------------------------------------------------------------------------------------|
|                                                                                                    |                                                                                       |                                                          |                                                                                                    |
| < Back                                                                                                    |                                                                                       |                                                          |                                                                                                    |
|                                                                                                    | Clauses to P                                                                          | rint                                                     |                                                                                                    |
|                                                                                                    | Select the risk clau                                                                  | uses you want to print on t                              | he certificate of currency.                                                                                        |
|                                                                                                    | Risk                                                                                  | Clause Code                                              | Clause Description                                                                                                 |
| Select Clauses to<br>rint on Certificate by                                                                                        | 0001                                                                                  | B32                                                      | EXPANDED NAME OF INSURED                                                                                           |
| clicking in the box                                                                                                    | 0001                                                                                  | G02                                                      | AUS COMM. INS. PROTECTION WORDINGS                                                                                 |
|                                                                                                    |                                                                                       |                                                          | Save                                                                                                    |
|                                                                                                    |                                                                                       |                                                          |                                                                                                    |
|                                                                                                    |                                                                                       | Close                                                    | e and go back                                                                                                    |
|                                                                                                    |                                                                                       | Close                                                    | e and go back                                                                                                    |
|                                                                                                    |                                                                                       | Close                                                    | e and go back                                                                                                    |
|                                                                                                    |                                                                                       | Close                                                    | e and go back                                                                                                    |
|                                                                                                    |                                                                                       | Close                                                    | e and go back                                                                                                    |
|                                                                                                    |                                                                                       | Close                                                    | e and go back                                                                                                    |
| 10. Certificate of                                                                                                    | Currency                                                                              | Close                                                    | e and go back                                                                                                    |
| 10. Certificate of The Certificate c                                                                                               | Currency<br>of Currency shoul                                                         | Close                                                    | e and go back                                                                                                    |
| <b>10. Certificate of</b><br>The Certificate of<br>Click to Sa                                                                     | Currency<br>of Currency shoul<br>ve document                                          | Close                                                    | e and go back                                                                                                    |
| <b>10. Certificate of </b><br>The Certificate of<br>Click to Sa<br>Click to Pri                                                    | Currency<br>of Currency shoul<br>ve document<br>nt document                           | Close                                                    | e and go back                                                                                                    |
| 10. Certificate of<br>The Certificate of<br>Click to Sa<br>Click to Pri<br>Click to PD<br>document as a F                          | Currency<br>of Currency shoul<br>ve document<br>nt document<br>DF document. Th<br>PDF | close<br>d now open for you a<br>is function will allow  | e and go back<br>as a PDF Document<br>you to automatically email the Certificate of Currency or Save               |
| 10. Certificate of<br>The Certificate of<br>Click to Sa<br>Click to Pri<br>Click to Pri<br>Click to Pri<br>document as a F         | Currency<br>of Currency shoul<br>ve document<br>nt document<br>DF document. Th<br>DF  | close<br>d now open for you a<br>is function will allow  | e and go back                                                                                                    |
| <b>10. Certificate of</b><br>The Certificate of<br>Click  to Sa<br>Click to Pri<br>Click to Pri<br>Click to Pri<br>document as a F | Currency<br>of Currency shoul<br>ve document<br>nt document<br>DF document. Th<br>PDF | Close<br>d now open for you a<br>is function will allow  | e and go back                                                                                                    |
| 10. Certificate of<br>The Certificate of<br>Click to Sa<br>Click to Pri<br>Click to Pri<br>Click to Pri<br>document as a F         | Currency<br>of Currency shoul<br>ve document<br>nt document<br>DF document. Th<br>PDF | Close<br>d now open for you a<br>is function will allow  | e and go back as a PDF Document you to automatically email the Certificate of Currency or Save                     |
| 10. Certificate of Click to Sa<br>Click to Pri<br>Click to Pri<br>Click to Pri<br>document as a F                                  | Currency<br>of Currency shoul<br>ve document<br>nt document<br>DF document. The<br>DF | Close<br>d now open for you a<br>his function will allow | e and go back as a PDF Document you to automatically email the Certificate of Currency or Save 3. Internet Explore |

Period of Insurance From 26/10/2020 To 26/10/2021 at 4pm

This certificate acknowledges that the policy referred to is in force for the period shown. Details of the cover are listed below.

٠

🖹 🖶

The Insured

Issued By

QBE Insurance (Australia) Ltd

1 / 2 🕞 🕀

L

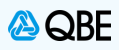

## Stage 11. Close and go Back

- Once you Close the PDF Document you will be taken back to the Policy Documents screen
- Click Close and go back

**NOTE:** This will take you back to the Premium tab where you can click either **Complete** or **Abandon** to exit the QBE screens and return to Sunrise Executive.

| BUSINESS > Vie<br>Policy d | ew Policy - 130 BPK        | Inception: 26/10/2020 • Effective: 26/10/2020 • Expiry: 26/10/202           |
|----------------------------|----------------------------|-----------------------------------------------------------------------------|
| < Back                     |                            |                                                                             |
|                            | Documents                  |                                                                             |
|                            | Document Type              | Date Entered                                                                |
|                            | 1. Policy Schedule         | 26/10/2020                                                                  |
|                            | 2. Policy TAX INVOICE      | 26/10/2020                                                                  |
|                            | 3. Copy of Policy          | 26/10/2020                                                                  |
|                            | 4. Certificate of Currency | After you close the PDF<br>Document, you need to click<br>Close and go back |